## To Make Online Payments Through Charms

| 1. | Navigate to <u>www.charmsoffice.com</u>                                                                                                    | Demo                        | Payments | NEW: CUTTIME M                               | IARKET             | <b>ാ</b> LOG      | SIN      |
|----|----------------------------------------------------------------------------------------------------|-----------------------------|----------|----------------------------------------------|--------------------|-------------------|----------|
| 2. | From the menu, click LOGIN.                                                                                                    |                             |          | <b>Å</b>                                     | Parents/Students/M | embers login here |          |
| 3. | In the Parents/Students/Members section, enter <b>TroyColtBands</b> as the SchoolCode and click <b>Enter Parents/Students/Members Area</b>                                                |                             |          | For directions, click here,<br>TroyColtBands |                    |                   |          |
| 4. | Enter the password and click Enter.                                                                                                    |                             |          |                                              | nier Parenis/Siuc  | lenis/Members Ar  | ea       |
|    | If this is your first-time logging into Charms<br>or if you don't remember the password,<br>please email the student's full name and st<br>to <u>CharmsAdmin@troycoltbands.org</u> to rec | ,<br>udent ID<br>quest a pa | assword. | Student Area F                               | assword:           | Case Sens         | itive!)  |
| 5. | Click on the <b>Red Dollar Icon</b> in the upper lef                                                                                                    | ft                          |          | FINANCIAL STA                                | TEMENT             |                   | <b>X</b> |

6. Click on **PayPal** switch under the column **Paid By** and click on the button **Pay Fixed Payments**.

There are no scheduled trips for this student

| Student Fixed Payment Detail Pay Fixed Payments |                                                                                      |                                |         |          |  |  |
|-------------------------------------------------|--------------------------------------------------------------------------------------|--------------------------------|---------|----------|--|--|
| Paid Date                                       | ltem                                                                                 | Amë.                           | Paid By | Dep. Num |  |  |
| not paid                                        | Band Camp Final Payment                                                              | 300.00                         | PayPal  |          |  |  |
|                                                 | Total Fixed Payments Due<br>Total Fixed Payments Paid<br>Total Unpaid Fixed Payments | \$300.00<br>\$0.00<br>\$300.00 |         |          |  |  |

- 7. Click on Start Payment on the PayPal window
- You will be directed to PayPal to make the payment. Follow all instructions. Once your payment has been made you will be directed back to Charms where a receipt can be printed.

| Pal window<br>nake the<br>Once your | PayPal Pay Through PayP                          |  |  |  |  |
|-------------------------------------|--------------------------------------------------|--|--|--|--|
| be directed<br>n be printed.        | Fixed Payments to Pay<br>Total to Pay: \$ 300.00 |  |  |  |  |
|                                     | Additional Donation: 2/4%                        |  |  |  |  |
|                                     | YPAL HANDLING CHARGE APPLIES                     |  |  |  |  |